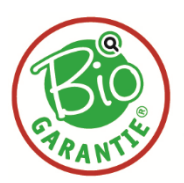

## Info-Blatt

## Anleitung zum Ausdrucken des Formulars "Feldstücksliste" über die eAMA ab 2023

## Bitte halten Sie immer das Formular des <u>zuletzt abgegebenen</u> Mehrfachantrags für die nächste Kontrolle bereit!

- 1. Einsteigen in eAMA: https://services.ama.at
- 2. Durch Eingabe der Betriebsnummer und des PIN-Codes Ihr Betriebsportal öffnen.
- 3. Im Bereich "Flächen" kann die aktuelle Feldstücksliste als pdf aufgerufen werden.

| RinderNET                                                    | Elächen Eingabe                                                   | wein A                                                                                           | MB LE-Projekte       | Markttransnarenz  | Zuckerrübe  | Kundendaten      |                                                                                                    |                          |                                            |  |
|--------------------------------------------------------------|-------------------------------------------------------------------|--------------------------------------------------------------------------------------------------|----------------------|-------------------|-------------|------------------|----------------------------------------------------------------------------------------------------|--------------------------|--------------------------------------------|--|
| Tendenter                                                    | Huenen                                                            |                                                                                                  |                      | Thankerunspurchz  | Luckerrube  | Rundenddeen      |                                                                                                    |                          |                                            |  |
| Flächen                                                      |                                                                   |                                                                                                  |                      |                   |             |                  | Mit Unterstützung von Bund, Länder<br>Bundesministerium<br>Land- und Forstwirtschaft,<br>Regionen und Wasserwirtschaft | n und Europäischer Union | Kofinanziert von der<br>Europäischen Union |  |
| Mehrfachan<br>Antragsüb<br>INVEKOS-<br>Formulare<br>Handbüch | ntrag (ab 2023)<br>bersicht<br>-GIS<br>e, Merkblätter,<br>ber [7] | Ant                                                                                              | ragsübei             | rsicht            |             |                  |                                                                                                    |                          |                                            |  |
| FAQ<br>Mehrfachan<br>Eingereich                              | ntrag (bis 2022)<br>hte Anträge (MFA,                             | MFA                                                                                              | 2023 💌               | Korrektur einreid | chen        | ntrag stornieren |                                                                                                    |                          |                                            |  |
| Antrag nac<br>Eingereich<br>änderungs                        | chreichen<br>hte Referenz-<br>santräge (RAA)                      | <ul> <li>2023 - Eingereichter Mehrfachantrag (MFA)</li> <li>Aktueller Erfassungsstand</li> </ul> |                      |                   |             |                  |                                                                                                    |                          |                                            |  |
| Abfragen                                                     |                                                                   |                                                                                                  |                      |                   |             |                  |                                                                                                    |                          |                                            |  |
| Abrechnur                                                    | ngsreport und                                                     | Be                                                                                               | ilage                |                   | Status      |                  | Prüfergebnis                                                                                                    |                          | PDF-Ansicht                                |  |
| Mitteilung<br>Projektbes                                     | en OPUL<br>stätigung ÖPUL                                         | M                                                                                                | FA-Angaben           |                   | eingereicht |                  | Kein Fehler                                                                                                    |                          |                                            |  |
| Weinbauka<br>Eingereich                                      | <b>itaster</b><br>ite Meldungen                                   | E                                                                                                | <u>ldstücksliste</u> | >                 | eingereicht |                  | Kein Fehler                                                                                                    |                          |                                            |  |
|                                                              |                                                                   | Ti                                                                                               | erliste              |                   | eingereicht |                  | Kein Fehler                                                                                                    |                          |                                            |  |
|                                                              |                                                                   | Ti                                                                                               | erwohl - Weide / Sta | llhaltung         | eingereicht |                  | Kein Fehler                                                                                                    |                          |                                            |  |

4. Nach dem Öffnen der Feldstücksliste kann am Ende des Hilfssummenblattes, das Formular "Feldstücksliste Grundstücke als PDF" heruntergeladen werden.

| FS-Nutzungsart | FS-Nummern | Code   | Bezeichnung                                     | Fläche in ha netto | % von FS-Nutzungsart |  |
|----------------|------------|--------|-------------------------------------------------|--------------------|----------------------|--|
| G              | 3, 8       | DIVNFZ | NUTZUNGSFREIER ZEITRAUM NACH DER ERSTEN NUTZUNG | 1,6271             | 6,72 %               |  |
| G              | 3, 7, 8    | SO     | STREUOBSTBAUM (93 Stück)                        |                    |                      |  |
|                |            |        |                                                 |                    |                      |  |

- 5. Das Formular ausdrucken und für die Bio-Kontrolle bereithalten.
- 6. Geschafft!

## Bitte halten Sie immer das Formular des <u>zuletzt abgegebenen</u> Mehrfachantrags für die nächste Kontrolle bereit.

Formular Feldstücksliste als PDF herunterladen

Formular Feldstücksliste Grundstücke als PDF herunterladen